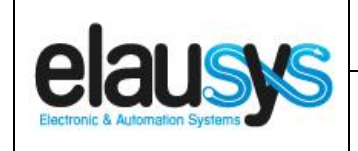

# ELAUSYS NX-KNX

# KNX Interface for GE Interlogix NetworX alarm system

# **User Manual**

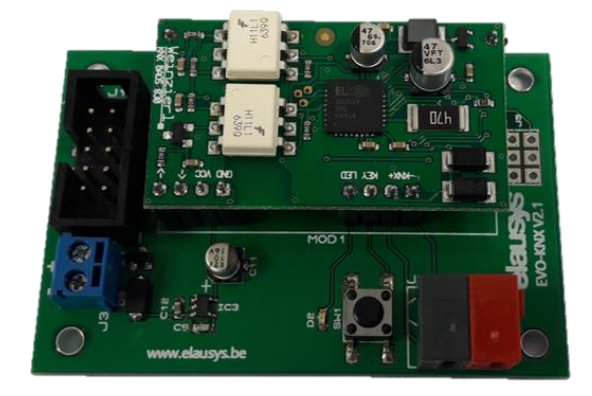

| Document history            |             |         |                                                                                                    |
|-----------------------------|-------------|---------|----------------------------------------------------------------------------------------------------|
| Version Date Author Comment |             | Comment |                                                                                                    |
| 1.00                        | 14-AUG-2017 | NDE     | First issue                                                                                             |
| 2.00                        | 01-MAR-2018 | NDE     | Update firmware to standard Elausys "Alarm System Gateway V2.00"<br>ETS Application                     |
| 2.01                        | 24-MAY-2018 | NDE     | Updated NX584 programming data requirement                                                              |
| 2.02                        | 12-APR-2019 | NDE     | Added extra NX584 programming data requirement                                                          |
| 2.03                        | 02-MAY-2020 | NDE     | Added NX584 programming data requirement on location 2 – Segment 1<br>– data 5 for zone status messages |

© ELAUSYS SPRL

This document cannot be reproduced fully or partially without written authorization

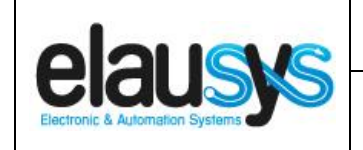

# TABLE OF CONTENT

| 1. | INTRODUCTION                                                                             | 3                                             |
|----|------------------------------------------------------------------------------------------|-----------------------------------------------|
| 2. | OVERVIEW         2.1USAGE & LIMITATION         2.1SOFTWARE         2.2CONNECTION DIAGRAM | <b>4</b><br>4<br>5<br>6<br>6<br>7<br>8        |
| 3. | PARAMETERS 3.1GENERAL SETTINGS 3.2ZONE 3.3AREA.                                          | <b>9</b><br>9<br>11<br>11                     |
| 4. | COMMUNICATION OBJECTS4.1GENERAL4.2POWER SUPPLY4.3ZONE4.4AREA4.5GROUP OBJECT LIST         | <b>12</b><br>12<br>12<br>12<br>12<br>13<br>14 |
| 5. | CONFIGURATION<br>5.1PHYSICAL DEVICE<br>5.2PARAMETERS<br>5.3GROUP OBJECTS                 | <b>16</b><br>16<br>16<br>18                   |
| 6. | FIRMWARE VERSION                                                                         | 20                                            |
| 7. | DATASHEET                                                                                | 20                                            |

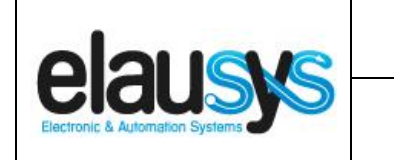

# 1. INTRODUCTION

The KNX interface module NX-KNX is a KNX gateway for the GE Interlogix NetworX alarm systems. It enables bidirectional communication with the alarm system using the RS232 communication module (NX-584E) from GE.

It allows integrators to take advantage of a fully integrated alarm system including KNX scenarios, automatic lighting using the motion detectors, arming or monitoring the system using a KNX visualization.

Main features:

- KNX Interface for GE NetworX alarm systems
- Up to 96 zone status
- Control up to **4 areas** (arm/partial/disarm)
- 9 status per area (alarm, entry, exit, fire,...)
- Recall of KNX scenes for each status
- Battery and AC Failure monitoring
- Galvanic insulation from the KNX bus

By default, zone status is configured for zone 1 to 96 of the alarm system. A general parameter allows to change for zone 97 to 192. Having then the possibility to use two gateways in the same installation to cover the 192 zones of the alarm system.

In the same way, areas are configured for areas 1 to 4 of the alarm system but a parameter allows to change the area number to cover the areas 5 to 8 if required.

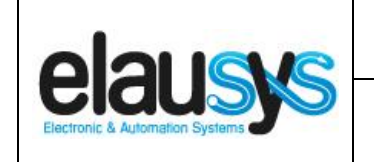

### 2. OVERVIEW

#### 2.1 USAGE & LIMITATION

This interface is intended to be used with a GE NetworX series alarm system. The system must be equipped with an RS232 serial interface (ex. NX-584E).

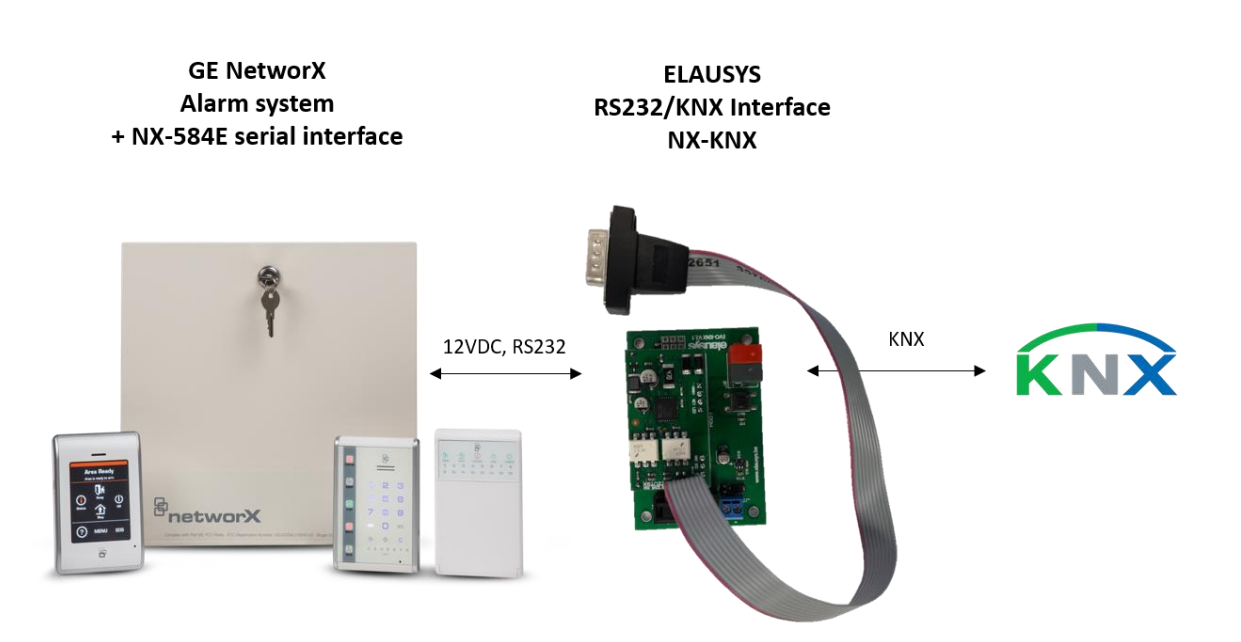

#### 2.1 <u>SOFTWARE</u>

The KNX Interface is configured using the ETS tool, the free ETS Demo version can be <u>downloaded</u> from the website of KNX Association. The free version allows to configure up to 5 KNX modules in a project, the KNX gateway is only one module.

|                                 | User Manual                       | Doc.Ref :  | NX-KNX-UM |
|---------------------------------|-----------------------------------|------------|-----------|
|                                 | NY KNY CE Notwory KNY Interface   | Revision : | 2.03      |
| Electronic & Automation Systems | NA-KNA – GE Network KNA Interface | Page :     | 5 of 20   |

#### 2.2 CONNECTION DIAGRAM

Elausys NX-KNX module requires an external 12VDC power supply which can be provided by the AUX power supply of the alarm system.

The RS232 connection between the NX-584E and the NX-KNX interface is made using the DB9 connector provided with this module. A gender changer adapter (female/female) is provided and must be used to interconnect the two boards. the No additional component or wiring is required.

GE NetworX NX-584E Interface ELAUSYS KNX Interface NX-KNX

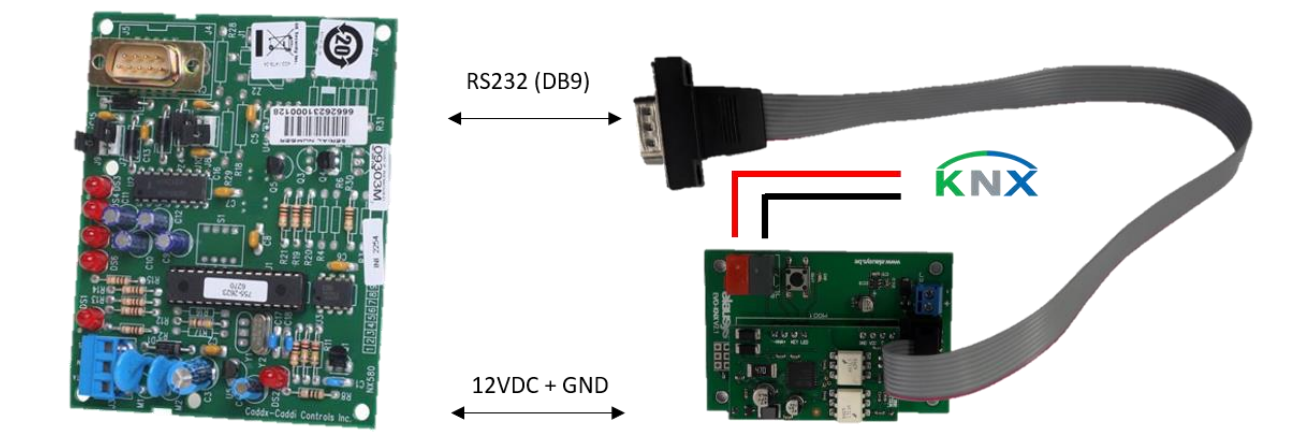

|                                 | User Manual                       | Doc.Ref :  | NX-KNX-UM |
|---------------------------------|-----------------------------------|------------|-----------|
|                                 | NX-KNX – GE NetworX KNX Interface | Revision : | 2.03      |
| Electronic & Automation Systems |                                   | Page :     | 6 of 20   |

Jumpers J8 and J10 of the NX-584E must be reversed compared to default positions, see the illustration below.

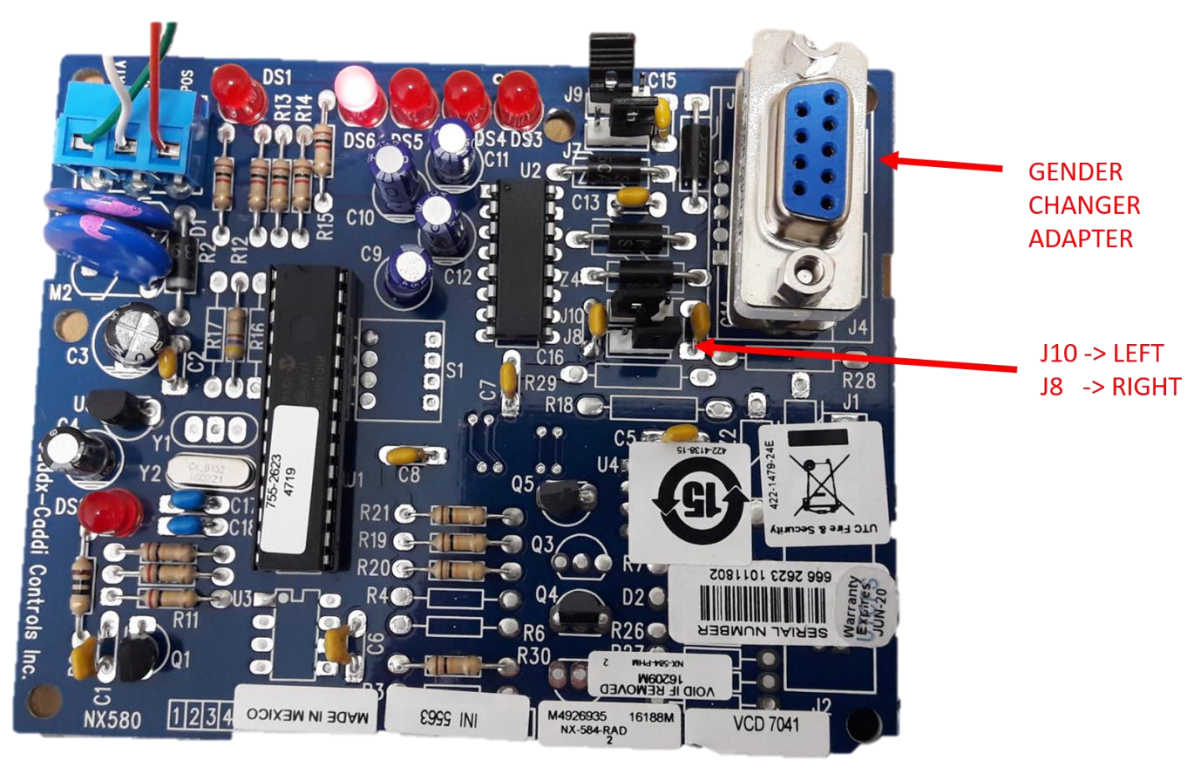

**IMPORTANT NOTE for NX V2 series panels**: remove jumper **J7** on the NX-584 board to allow proper communication between the panel and the system controller.

#### 2.1 CONFIGURING THE NX-584E MODULE

On the NX control panel follow these steps to change the configuration.

#### 2.1.1 USING THE LED KEYPAD

#### > To enter the Program Mode:

- Enter [\*]-[8] (all of the function key LEDs will begin to flash).
- Enter the "Go To Program" code (default is [9]-[7]-[1]-[3]). If the code was valid, the Service LED will flash, and the function LEDs will illuminate steady, indicating the device to program should be entered.

**Enter the address** of the NX-584, which is [7] [2] followed by [#]. At this point, the Armed LED will illuminate while it is waiting for a programming location to be entered.

- > Enter the desired programming location followed by the [#] key.
  - The Armed LED will begin to flash while a programming location is being entered. If this is a valid location, the Armed LED will extinguish, the Ready LED will illuminate, and the binary data for the first segment of this location will be shown on the zone LEDS.
  - If the desired location is the next sequential location, press the [POLICE] key.

#### © ELAUSYS SPRL

|                                 | User Manual                       | Doc.Ref :  | NX-KNX-UM |
|---------------------------------|-----------------------------------|------------|-----------|
|                                 | NY KNY CE Natwary KNY Interface   | Revision : | 2.03      |
| Electronic & Automation Systems | NA-KNA – GE Network KNA Interface | Page :     | 7 of 20   |

- If the previous location is desired press the [FIRE] key.
- If the same location is desired press the [AUXILIARY] key.
- **To change the data**, enter the data followed by [r].
  - The data will be entered, and the location will automatically increment to the next segment. The data for that segment will be displayed. This procedure is repeated until the last segment is reached.
- **To exit this location** without changing the data, press the **[#]** key.

> **To review the data**, repeat the above procedure, pressing the [r] key without entering data first. Each time the [r] key is pressed, the next segment is displayed. After the last segment of a location is programmed, pressing the [r] key will exit that location, turn the "Ready" LED off and the "Armed" LED on. As before, you are now ready to enter another programming location. If an attempt is made to program an invalid entry for a particular segment, the keypad sounder will emit a triple error beep (beep, beep) and remain in that segment awaiting a valid entry.

> To exit the Program Mode, press the [Exit] key to exit this programming level. Pressing the [Exit] key again will exit the Program Mode.

#### 2.1.2 USING THE LCD KEYPAD

All steps required for programming are the same as the LED keypad. The LCD keypad display will prompt you for the data required. While in the programming mode, and not in a location, the number in parenthesis is the location you were previously changing. For example, if the display reads "Enter location, then # (2)", it is reminding you that location 2 was the last location you programmed. In feature selection data, the numbers of the enabled features will be displayed. The features **not** enabled will display a hyphen (-).

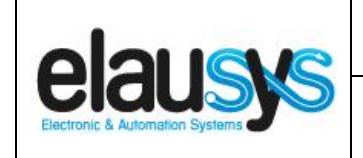

# NX-KNX – GE NetworX KNX Interface

#### 2.1.1 PROGRAMMING DATA

To enable all features of the KNX interface, configure the module parameters according to the yellow checked box below.

#### **IMPORTANT!**

## GE Caddx panels cannot support PIN codes that ends in zero over RS-232.

| Step | Instructions                  | Comments                                                                                               |
|------|-------------------------------|----------------------------------------------------------------------------------------------------|
| 1    | Press [* 8] + [9713]+[72]+[#] | Enter programming mode for the NX-584, module 72,                                                      |
|      |                               | using the factory default password                                                                     |
| 2    | Press [0 #]                   | Sets the location to 0. Change the value to [],                                                        |
|      |                               | enabling the Home Automation Protocol                                                                  |
| 3    | Press [*]                     | Stores the data into location 0                                                                        |
| 4    | Press [1 #]                   | Sets the location to 1. Confirm the value is 4, enabling                                               |
|      |                               | the Baud rate of 9600                                                                                  |
| 5    | Press [*]                     | Stores the data into location 1                                                                        |
| 6    | Press [2 #]                   | Sets the location to 2 segment 1. Confirm that the value                                               |
|      |                               | is set to [- 2 5 - 7 -], enabling Interface                                                            |
|      |                               | Configuration at Power Up, Zone Status Message                                                         |
|      |                               | and Partition Status Message                                                                           |
| 7    | Press [*]                     | Sets the location to 2 segment 2. Confirm that the value                                               |
|      |                               | is set to [1 2], enabling System Status                                                                |
|      |                               | Message and X10 Message Received                                                                       |
| 8    | Press [*]                     | Stores the data into location 2 segment 2                                                              |
| 9    | Press [3 #]                   | Sets the location to 3 segment 1. Confirm that the value                                               |
|      |                               | is set to [- 2 - 4 5 6 7 8], enabling Interface                                                        |
|      |                               | Configuration Request, Zone Name Request, Zone                                                         |
|      |                               | Status Request, Zones Snapshot Request, Partition                                                      |
|      |                               | Status Request, Partitions Snapshot Request                                                            |
| 10   | Press [*]                     | Sets the location to 3 segment 2. Change the value to                                                  |
|      |                               | [1 2 3 4 5 ], enabling System Status Request,                                                          |
|      |                               | Send X-10 Message, Log Event Request, Send                                                             |
|      |                               | Keypad Text Message, Keypad Terminal Mode                                                              |
|      |                               | Request                                                                                                |
| 11   | Proce [*]                     | Sate the location to 2 comment 2. Change the value to                                                  |
| 11   | Fless[]                       | 122 5 7 1 enabling Program Data Request                                                                |
|      |                               | [1 2 3 - 5 - 7 -], eliability Flografi Data Request,<br>Brogram Data Command Lisor Information Poguest |
|      |                               | with PIN Set User Code Command with PIN Set                                                            |
|      |                               | User Authorization Command with Pin                                                                    |
| 12   | Droce [*]                     | Sets the location to 2 segment 4. Change the value to L                                                |
| 12   | F1655[]                       | A 5 7 91 enabling Set Cleak/Calender Command                                                           |
|      |                               | 45-76], enabling Set Clock/Calender Command,<br>Brimary Koyped Eurotion with Din Secondary             |
|      |                               | Keypad Function Zene Bypace Tengle                                                                     |
| 10   | Droco[*]                      | Stores the data into location 2 comment 4                                                              |
| 13   |                               | Stores the leasting to 4 compare 4. Confirm the value is                                               |
| 14   | riess [4 #]                   | Sets the location to 4 segment 1. Confirm the value is                                                 |
| 45   |                               | Taz, setting the LCD Keypad Address to 192                                                             |
| 15   |                               | Stores the data into location 4                                                                        |
| 16   | Press[Exit]                   | Exits device setup                                                                                     |
| 17   | Press[Exit]                   | Exits device setup                                                                                     |

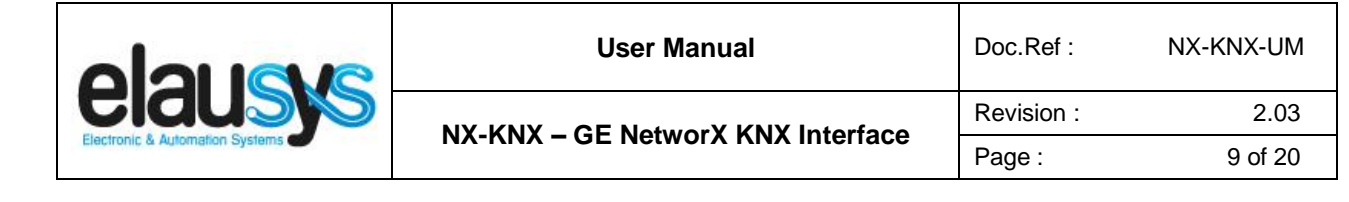

## 3. PARAMETERS

The KNX interface parameters are defined in the "parameters" tab of the device, in the ETS project.

#### 3.1 GENERAL SETTINGS

The following parameters are defined in the General section of the device parameters:

| PARAMETER       | VALUES                                                                                       | DESCRIPTION                                                                                                    |
|-----------------|----------------------------------------------------------------------------------------------|----------------------------------------------------------------------------------------------------|
| Use PG Control  | <ul> <li>Not used (default)</li> <li>Used</li> </ul>                                         | This parameter must be set to "Not<br>used" for the NX interface. <b>PG</b><br><b>Control is not available on this</b><br><b>device.</b> |
| Use PG Status   | <ul> <li>Not used (default)</li> <li>Used</li> </ul>                                         | This parameter must be set to "Not<br>used" for the NX interface. <b>PG Status</b><br><b>is not available on this device.</b>            |
| Number of PG    | <ul> <li>16 (default)</li> <li>32</li> </ul>                                                 | PG are not available on this device.                                                                                                    |
| Use Zone Status | <ul> <li>Not used</li> <li>Used (default)</li> </ul>                                         | When this parameter is set to "Used",<br>the zone status group objects are<br>made available.                                            |
| Number of zones | <ul> <li>16 (default)</li> <li>32</li> <li>48</li> <li>64</li> <li>72</li> <li>96</li> </ul> | Number of zone status group objects to be used.                                                                                          |
| Zones offset    | <ul> <li>0 (default)</li> <li>96</li> </ul>                                                  | An offset of 0 will use zones 1 to 96<br>from the alarm system whereas an<br>offset of 96 will use zones 97 to 192                       |

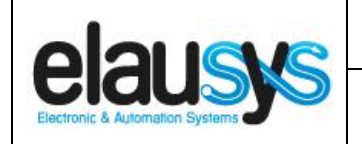

| Use Virtual inputs              | <ul> <li>Not used (default)</li> <li>Used</li> </ul>                        | This parameter must be set to "Not<br>used" for the NX interface. <b>Virtual</b><br><b>inputs are not available on this</b><br><b>device.</b>  |
|---------------------------------|-----------------------------------------------------------------------------|----------------------------------------------------------------------------------------------------|
| Number of areas                 | <ul> <li>1 (default)</li> <li>2</li> <li>3</li> <li>4</li> </ul>            | Number of areas to control/monitor from the KNX interface                                                                                      |
| Send area status                | <ul> <li>ON</li> <li>OFF</li> <li>ON/OFF (default)</li> </ul>               | Area status object can be configured to<br>send only the changes to ON values,<br>only the changes to OFF values or both<br>ON and OFF values  |
| User code                       | Text field<br>(format 123456)                                               | When using control commands from<br>KNX, a valid user code of up to 6 digits<br>is required.<br>This applies to area control (arm,<br>disarm,) |
| User code lenght                | 46                                                                          | Number of digits for the user code                                                                                                    |
| Use Power supply status         | <ul> <li>Not used (default)</li> <li>Used</li> </ul>                        | When this parameter is set to "Used",<br>the power supply stauts group objects<br>aobjects are made available.                                 |
| PG and Zone startup<br>behavior | <ul> <li>Switch OFF (default)</li> <li>Switch ON</li> <li>Memory</li> </ul> | Internal status of group object after<br>restart. Memory will restore the state<br>of group objects before power lost.                         |
| Device Options                  | Text string                                                                 | Device options are not available<br>on this device.                                                                                            |

|                                 | User Manual                       | Doc.Ref :  | NX-KNX-UM |
|---------------------------------|-----------------------------------|------------|-----------|
|                                 | NX-KNX – GE NetworX KNX Interface | Revision : | 2.03      |
| Electronic & Automation Systems |                                   | Page :     | 11 of 20  |

3.2 <u>ZONE</u>

Depending the general parameter "Number of zones", up to 96 zones are listed in the group objects.

The status of each zone from the GE NetworX alarm system can be monitored by a Group object.

The general parameter "Zones offset" allow to use zones 1 to 96 from the alarm system or zones 97 to 192.

#### 3.3 <u>AREA</u>

Depending the general parameter "Number of areas", up to 4 areas are listed in the group objects.

Each area can be controlled by using the 3 group objects: Arm, partial arm or disarm. Several statuses are available and have a dedicated group object.

| CONTROL OBJECT       | VALUE ON    | VALUE OFF |
|----------------------|-------------|-----------|
| Arm (switch)         | Arm         | Disarm    |
| Partial arm (switch) | Partial Arm | Disarm    |
| Disarm (trigger)     | Disarm      | Disarm    |

For each area, a tab is made visible to configure the area parameters.

Areas are configured for areas 1 to 4 of the alarm system but by changing the parameter "Area mapping" it is also possible to cover the areas 5 to 8.

A scene can be assigned to each status. This scene number will be recalled each time the zone status is active (ON).

Leave the scene number to 0 to disable the scene control.

| STATE                      | SCENE |
|----------------------------|-------|
| Disarmed                   | 064   |
| Entry                      | 064   |
| Exit                       | 064   |
| Armed                      | 064   |
| Partial armed              | 064   |
| Fire alarm                 | 064   |
| Siren ON (Audible alarm)   | 064   |
| Panic alarm (Silent alarm) | 064   |
| Intrusion alarm            | 064   |

This document cannot be reproduced fully or partially without written authorization

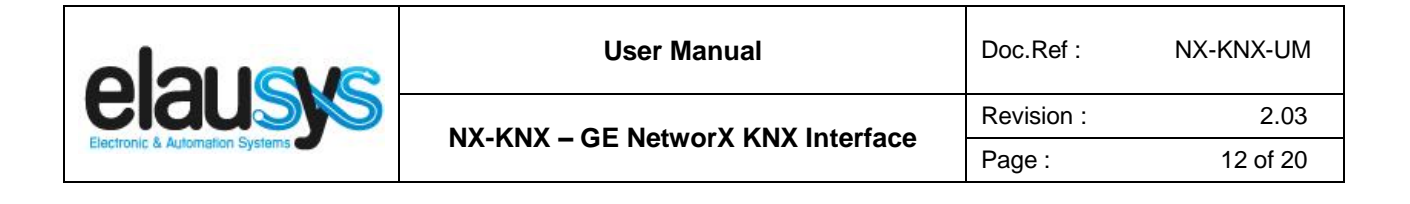

# 4. COMMUNICATION OBJECTS

#### 4.1 <u>GENERAL</u>

General communication objects of the device.

| GO  | NAME          | DESCRIPTION                                                                                                  |
|-----|---------------|----------------------------------------------------------------------------------------------------|
| 1   | Module status | Sends 0 when the module is operating normally, sends an error code when applicable.                          |
| 2   | Firmware      | Sends the firmware version of the device at startup                                                          |
| 233 | Call scene    | The scene number configured for each<br>area status are sent to KNX whenever<br>the area status is activated |

#### 4.2 POWER SUPPLY

| GO  | NAME            | DESCRIPTION                                                    |
|-----|-----------------|----------------------------------------------------------------|
| 163 | AC Failure      | Active when the main power supply of the alarm system is down. |
| 164 | Battery Failure | Active when the battery is low                                 |

#### 4.3 <u>ZONE</u>

Each ZONE has 1 Group Objects (GO) for the status to KNX.

| GO | NAME          | DESCRIPTION |
|----|---------------|-------------|
| 67 | Zone x Status | Zone status |

This chapter details what GO are available for each ZONE. The same GO applies to all other ZONE (x = 1 to 96).

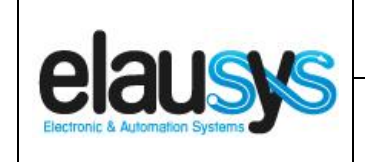

#### 4.4 <u>AREA</u>

Each area has 12 Group Objects (GO), 3 for area control and 9 for the area status to KNX.

| GO  | NAME                         | DESCRIPTION          |
|-----|------------------------------|----------------------|
| 185 | Area x - Arm                 | Arm the Area         |
| 186 | Area x – Partial arm         | Partial arm the Area |
| 187 | Area x – Disarm              | Disarm the Area      |
| 188 | Area x — State disarmed      | Area x status        |
| 189 | Area x – Entry delay         | Area x status        |
| 190 | Area x – Exit delay          | Area x status        |
| 191 | Area x – State armed         | Area x status        |
| 192 | Area x – State partial armed | Area x status        |
| 193 | Area x – Fire alarm          | Area x status        |
| 194 | Area x – Siren ON            | Area x status        |
| 195 | Area x – Panic alarm         | Area x status        |
| 196 | Area x – Intrusion alarm     | Area x status        |

This chapter details what GO are available for each AREA. The same GO applies to all other areas (x = 1 to 4).

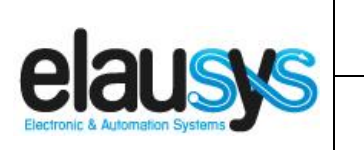

| User Manual                       | Doc.Ref :  | NX-KNX-UM |
|-----------------------------------|------------|-----------|
| NY KNY CE Notwory KNY Interface   | Revision : | 2.03      |
| NA-KNA – GE Nelwork KNA Interface | Page :     | 14 of 20  |

#### 4.5 GROUP OBJECT LIST

| GO  | Name                   | Function    | Size     | Flags     | Type ID | Type Name             | Range | Description                   |
|-----|------------------------|-------------|----------|-----------|---------|-----------------------|-------|-------------------------------|
| 1   | Module status          | Status code | 1 byte   | C R - T - | 20.011  | DPT_ErrorClass_System |       | Device error code             |
| 2   | Firmware               | Text string | 14 bytes | C R - T - | 16.000  | DPT_String_ASCII      |       | Device firmware version       |
| 3   | PG1                    | On/Off      | 1 bit    | C - W     | 1.001   | DPT_Switch            | 01    | PG – On/Off (NOT USED)        |
| 4   | PG1 Status             | On/Off      | 1 bit    | C R - T - | 1.001   | DPT_Switch            | 01    | PG – On/Off status (NOT USED) |
| 5   | PG2                    | On/Off      | 1 bit    | C-W       | 1.001   | DPT_Switch            | 01    | PG – On/Off (NOT USED)        |
| 6   | PG2 Status             | On/Off      | 1 bit    | C R - T - | 1.001   | DPT_Switch            | 01    | PG – On/Off status (NOT USED) |
|     | Same for PG3 to PG31   |             |          |           |         |                       |       |                               |
| 64  | PG32                   | On/Off      | 1 bit    | C - W     | 1.001   | DPT_Switch            | 01    | PG – On/Off (NOT USED)        |
| 66  | PG32 Status            | On/Off      | 1 bit    | C R - T - | 1.001   | DPT_Switch            | 01    | PG – On/Off status (NOT USED) |
| 67  | Zone 1 Status          | On/Off      | 1 bit    | C R - T - | 1.001   | DPT_Switch            | 01    | Zone – On/Off status          |
| 68  | Zone 2 Status          | On/Off      | 1 bit    | C R - T - | 1.001   | DPT_Switch            | 01    | Zone – On/Off status          |
|     | Same for Zone 3 to 95  |             |          |           |         |                       |       |                               |
| 162 | Zone 96 Status         | On/Off      | 1 bit    | C R - T - | 1.001   | DPT_Switch            | 01    | Zone – On/Off status          |
| 163 | AC Failure             | On/Off      | 1 bit    | C R - T - | 1.001   | DPT_Switch            | 01    | On/Off status                 |
| 164 | Battery Failure        | On/Off      | 1 bit    | C R - T - | 1.001   | DPT_Switch            | 01    | On/Off status                 |
| 169 | Virtual input 1        | Open/Close  | 1 bit    | C - W     | 1.001   | DPT_Switch            | 01    | Open/close input (NOT USED)   |
| 170 | Virtual input 2        | Open/Close  | 1 bit    | C - W     | 1.001   | DPT_Switch            | 01    | Open/close input (NOT USED)   |
|     | Same for input 3 to 15 |             |          |           |         |                       |       |                               |

#### © ELAUSYS SPRL

This document cannot be reproduced fully or partially without written authorization

|                                 | User Manual                     | Doc.Ref :  | NX-KNX-UM |
|---------------------------------|---------------------------------|------------|-----------|
|                                 | NY KNY CE Notwory KNY Interface | Revision : | 2.03      |
| Electronic & Automation Systems |                                 | Page :     | 15 of 20  |

| GO  | Name                         | Function   | Size   | Flags     | Type ID | Type Name        | Range | Description                     |
|-----|------------------------------|------------|--------|-----------|---------|------------------|-------|---------------------------------|
| 184 | Virtual input 16             | Open/Close | 1 bit  | C-W       | 1.001   | DPT_Switch       | 01    | Open/close input (NOT USED)     |
| 185 | Area 1 - Arm                 | On/Off     | 1 bit  | C - W     | 1.017   | DPT_Switch       | 01    | Arm Area                        |
| 186 | Area 1 – Partial arm         | On/Off     | 1 bit  | C - W     | 1.017   | DPT_Switch       | 01    | Partial arm Area                |
| 187 | Area 1 – Disarm              | On         | 1 bit  | C - W     | 1.017   | DPT_Trigger      | 01    | Disarm Area                     |
| 188 | Area 1 – state disarmed      | On/Off     | 1 bit  | C R - T - | 1.001   | DPT_Switch       | 01    | Area state disarmed             |
| 189 | Area 1 – entry delay         | On/Off     | 1 bit  | C R - T - | 1.001   | DPT_Switch       | 01    | Area entry delay status         |
| 190 | Area 1 – exit delay          | On/Off     | 1 bit  | CR - T -  | 1.001   | DPT_Switch       | 01    | Area exit delay status          |
| 191 | Area 1 – state armed         | On/Off     | 1 bit  | CR - T -  | 1.001   | DPT_Switch       | 01    | Area state armed status         |
| 192 | Area 1 – state partial armed | On/Off     | 1 bit  | CR - T -  | 1.001   | DPT_Switch       | 01    | Area state partial armed status |
| 193 | Area 1 – Fire alarm          | On/Off     | 1 bit  | CR - T -  | 1.001   | DPT_Switch       | 01    | Area fire alarm                 |
| 194 | Area 1 – Siren ON            | On/Off     | 1 bit  | CR - T -  | 1.001   | DPT_Switch       | 01    | Area siren ON                   |
| 195 | Area 1 – Panic alarm         | On/Off     | 1 bit  | CR - T -  | 1.001   | DPT_Switch       | 01    | Area panic alarm                |
| 196 | Area 1 – Intrusion alarm     | On/Off     | 1 bit  | C R - T - | 1.001   | DPT_Switch       | 01    | Area intrusion alarm            |
|     | Same for AREA 2 to 4         |            |        |           |         |                  |       |                                 |
| 233 | Call scene                   | -          | 1 Byte | СТ-       | 18.001  | DPT_SceneControl | 164   | Scene control                   |

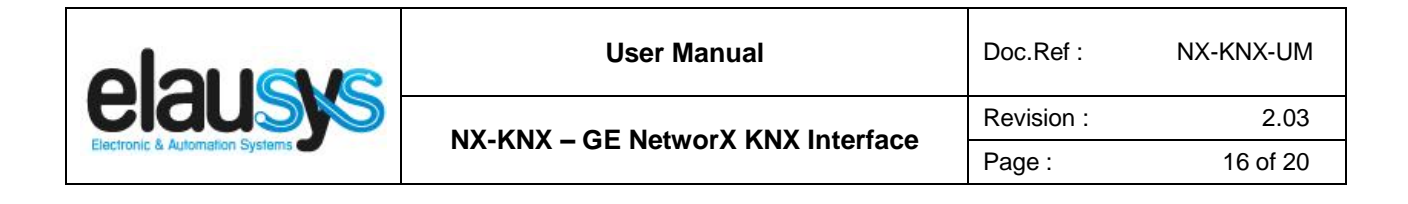

# 5. CONFIGURATION

#### 5.1 PHYSICAL DEVICE

ELAUSYS devices are configured using the ETS tool. You should first download and install the free version of ETS tool before you continue.

The NX-KNX Interface must be assigned a physical address on the KNX network. Assign a free address to the module, in our example we choose 1.1.50.

| E Devices              | • |
|------------------------|---|
| Dynamic Folders        |   |
| I.1.50 ELAUSYS EVO-KNX |   |

#### 5.2 PARAMETERS

Once a KNX physical address is set, open the parameter tab to configure the interface. The parameters are grouped into sections: A general section and a section for each area configured.

| General | PG                           |                   |         |
|---------|------------------------------|-------------------|---------|
|         | Use PG Control :             | Not used Used     |         |
| Area 1  | Use PG Status :              | Not used 🔘 Used   |         |
| Area 2  | Number of PG :               | 16                |         |
| Area 3  | Zones                        |                   |         |
| Area 4  | Use Zone Status :            | Not used O Used   |         |
|         | Number of zones :            | 96                | •       |
|         | Zones Offset :               | 0 96              |         |
|         | Use Virtual Inputs :         | 🔵 Not used 🔘 Used |         |
|         | Areas                        |                   |         |
|         | Number of Areas :            | 4                 | •       |
|         | Send Area Status :           | ON/OFF            | •       |
|         | General                      |                   |         |
|         | User code :                  | 123456            |         |
|         | User code lenght :           | 6                 | .≜<br>▼ |
|         | Use Power Supply Status :    | Not used O Used   |         |
|         | PG and Zone startup behavior | Switch OFF        | •       |
|         | Device options :             |                   |         |

In the general section, enter a valid user code from the alarm system to enable area control. © ELAUSYS SPRL

|                                 | User Manual                       | Doc.Ref :  | NX-KNX-UM |
|---------------------------------|-----------------------------------|------------|-----------|
|                                 | NY KNY CE Notwory KNY Interface   | Revision : | 2.03      |
| Electronic & Automation Systems | NA-KNA – GE Nelwork KNA interface | Page :     | 17 of 20  |

Enable the required group objects and select the number of zone and areas to be used. For each Area selected, a tab is available in the left side menu to configure the scene control.

Open the first Area parameters by selecting the section "Area 1".

By default Area 1 is mapped to area 1 of the alarm system, by changing this value to 5 for example, Area 1 of the KNX interface would be linked to area 5 in the alarm system.

For each status of the Area, set the scene number to be called. Leaving the scene number to 0 will disable it.

| 1.1.50 ELAUSYS EVO-KNX > Area | 1                 |   |        |
|-------------------------------|-------------------|---|--------|
| General                       | Area mapping :    | 1 | *      |
| Area 1                        | Call scene when : |   |        |
| Area 2                        | Disarm :          | 1 | *      |
| AIEd 2                        | Entry :           | 2 | *      |
| Area 3                        | Exit :            | 3 | *      |
| Area 4                        | Arm :             | 4 | *<br>* |
|                               | Partial armed :   | 5 | *<br>* |
|                               | Fire alarm :      | 6 | *      |
|                               | Siren ON :        | 7 | *<br>* |
|                               | Panic alarm :     | 8 | *      |
|                               | Intrusion Alarm : | 9 | *<br>* |
|                               |                   |   |        |

Then repeat the same process for each Area in your project.

When GO and parameters are all configured, download the KNX Interface application to the device. The first download requires to press the programming button on the device to set the device in KNX programming mode then perform a full download.

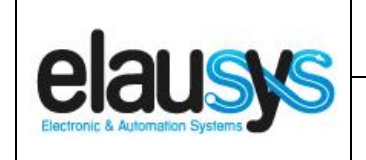

#### 5.3 GROUP OBJECTS

A group address (GA) must be assigned to each group object (GO) needed by the application. Open the Group Objects tab of the device and assign a GA to the object scene, zones and areas as needed.

#### Example for Area 1:

| Number        | * Name                   | Object Function | Description       | Group Addres | Length | С | R | w | т | U | Data Type | Priority |
|---------------|--------------------------|-----------------|-------------------|--------------|--------|---|---|---|---|---|-----------|----------|
| <b>■‡</b> 185 | Area 1 - Arm             | On/Off          | Arm               | 2/1/1        | 1 bit  | С | - | W | - | - | switch    | Low      |
| ■‡ 186        | Area 1 - Partial Arm     | On/Off          | Partial Arm       | 2/1/2        | 1 bit  | С | - | W | - | - | switch    | Low      |
| ■2 187        | Area 1 - Disarm          | On              | Disarm            | 2/1/3        | 1 bit  | C | - | W | - | - | trigger   | Low      |
| ■≵ 188        | Area 1 - Disarmed        | On/Off          | State disarmed    | 2/1/13       | 1 bit  | C | R | - | Т | - | switch    | Low      |
| ■≵ 189        | Area 1 - Entry delay     | On/Off          | Entry             | 2/1/9        | 1 bit  | C | R | - | Т | - | switch    | Low      |
| ■≵ 190        | Area 1 - Exit delay      | On/Off          | Exit              | 2/1/10       | 1 bit  | C | R | - | Т | - | switch    | Low      |
| ■컱 191        | Area 1 - Armed           | On/Off          | State armed       | 2/1/12       | 1 bit  | C | R | - | Т | - | switch    | Low      |
| ■‡ 192        | Area 1 - Partial Armed   | On/Off          | State armed parti | 2/1/11       | 1 bit  | С | R | - | Т | - | switch    | Low      |
| ■‡ 193        | Area 1 - Fire Alarm      | On/Off          | Fire              | 2/1/5        | 1 bit  | С | R | - | Т | - | switch    | Low      |
| ■‡ 194        | Area 1 - Siren ON        | On/Off          | Audible alarm     | 2/1/14       | 1 bit  | С | R | - | Т | - | switch    | Low      |
| ■之 195        | Area 1 - Panic Alarm     | On/Off          | Panic Alarm       | 2/1/0        | 1 bit  | C | R | - | Т | - | switch    | Low      |
| ■‡ 196        | Area 1 - Intrusion Alarm | On/Off          | Intrusion alarm   | 2/1/4        | 1 bit  | С | R | - | Т | - | switch    | Low      |

#### Power supply status:

|            | Number ' | Name            | Object Function | Description  | Group Addres | Length | C | R | w   | т | U | Data Type | Priority |
|------------|----------|-----------------|-----------------|--------------|--------------|--------|---|---|-----|---|---|-----------|----------|
| <b>₽</b> ₽ | 163      | AC Failure      | On/Off          | Power supply | 0/0/3        | 1 bit  | C | R | - ' | Т | - | switch    | Low      |
| <b>‡</b>   | 164      | Battery Failure | On/Off          | Battery      | 0/0/2        | 1 bit  | C | R | - ' | Т | - | switch    | Low      |

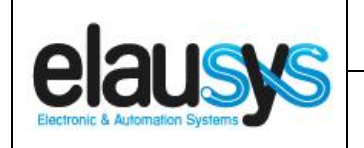

#### Zone status:

|      | Number 4 | Name           | Object Function | Description | Group Addres | Length | С | R | w | Т | U | Data Type | Priority |
|------|----------|----------------|-----------------|-------------|--------------|--------|---|---|---|---|---|-----------|----------|
| ∎‡ 6 | 7        | Zone 1 Status  | On/Off          | Zone status | 4/0/1        | 1 bit  | С | R | - | Т | - | switch    | Low      |
| ∎‡ 6 | 8        | Zone 2 Status  | On/Off          | Zone status | 4/0/2        | 1 bit  | С | R | - | Т | - | switch    | Low      |
| ∎‡ 6 | 9        | Zone 3 Status  | On/Off          | Zone status | 4/0/3        | 1 bit  | С | R | - | Т | - | switch    | Low      |
| ∎‡ 7 | 0        | Zone 4 Status  | On/Off          | Zone status | 4/0/4        | 1 bit  | С | R | - | Т | - | switch    | Low      |
| ∎‡ 7 | 1        | Zone 5 Status  | On/Off          |             |              | 1 bit  | С | R | - | Т | - | switch    | Low      |
| ∎‡ 7 | 2        | Zone 6 Status  | On/Off          |             |              | 1 bit  | C | R | - | Т | - | switch    | Low      |
| ■2 7 | 3        | Zone 7 Status  | On/Off          |             |              | 1 bit  | С | R | - | Т | - | switch    | Low      |
| ∎‡ 7 | 4        | Zone 8 Status  | On/Off          |             |              | 1 bit  | С | R | - | Т | - | switch    | Low      |
| ■2 7 | 5        | Zone 9 Status  | On/Off          |             |              | 1 bit  | С | R | - | Т | - | switch    | Low      |
| ∎‡ 7 | 6        | Zone 10 Status | On/Off          |             |              | 1 bit  | С | R | - | Т | - | switch    | Low      |
| ■2 7 | 7        | Zone 11 Status | On/Off          |             |              | 1 bit  | С | R | - | Т | - | switch    | Low      |
| ∎‡ 7 | 8        | Zone 12 Status | On/Off          |             |              | 1 bit  | С | R | - | Т | - | switch    | Low      |
| ∎‡ 7 | 9        | Zone 13 Status | On/Off          |             |              | 1 bit  | С | R | - | Т | - | switch    | Low      |
| ∎‡8  | 0        | Zone 14 Status | On/Off          |             |              | 1 bit  | С | R | - | Т | - | switch    | Low      |
| ∎‡ 8 | 1        | Zone 15 Status | On/Off          |             |              | 1 bit  | С | R | - | Т | - | switch    | Low      |
| ∎‡ 8 | 2        | Zone 16 Status | On/Off          |             |              | 1 bit  | С | R | - | Т | - | switch    | Low      |
| ∎‡ 8 | 3        | Zone 17 Status | On/Off          |             |              | 1 bit  | С | R | - | Т | - | switch    | Low      |
| ∎‡ 8 | 4        | Zone 18 Status | On/Off          |             |              | 1 bit  | С | R | - | Т | - | switch    | Low      |
| ∎‡ 8 | 5        | Zone 19 Status | On/Off          |             |              | 1 bit  | С | R | - | Т | - | switch    | Low      |
| ∎‡ 8 | 6        | Zone 20 Status | On/Off          |             |              | 1 bit  | С | R | - | Т | - | switch    | Low      |
| ∎‡ 8 | 7        | Zone 21 Status | On/Off          |             |              | 1 bit  | C | R | - | Т | - | switch    | Low      |
| ∎‡8  | 8        | Zone 22 Status | On/Off          |             |              | 1 bit  | С | R | - | Т | - | switch    | Low      |
| ∎‡ 8 | 9        | Zone 23 Status | On/Off          |             |              | 1 bit  | С | R | - | Т | - | switch    | Low      |
| ∎‡9  | 0        | Zone 24 Status | On/Off          |             |              | 1 bit  | С | R | - | Т | - | switch    | Low      |
| ∎‡ 9 | 1        | Zone 25 Status | On/Off          |             |              | 1 bit  | С | R | - | Т | - | switch    | Low      |
| ∎‡9  | 2        | Zone 26 Status | On/Off          |             |              | 1 bit  | С | R | - | Т | - | switch    | Low      |
| ∎‡ 9 | 3        | Zone 27 Status | On/Off          |             |              | 1 bit  | С | R | - | Т | - | switch    | Low      |
| ∎‡ 9 | 4        | Zone 28 Status | On/Off          |             |              | 1 bit  | С | R | - | Т | - | switch    | Low      |
| ∎‡ 9 | 5        | Zone 29 Status | On/Off          |             |              | 1 bit  | С | R | - | Т | - | switch    | Low      |
| ∎‡9  | 6        | Zone 30 Status | On/Off          |             |              | 1 bit  | С | R | - | Т | - | switch    | Low      |
| ∎‡ 9 | 7        | Zone 31 Status | On/Off          |             |              | 1 bit  | С | R | - | Т | - | switch    | Low      |
| ∎‡ 9 | 8        | Zone 32 Status | On/Off          |             |              | 1 bit  | С | R | - | Т | - | switch    | Low      |

When GO and parameters are all configured, download the KNX Interface application to the device. The first download requires to press the programming button on the device to set the device in KNX programming mode then perform a full download.

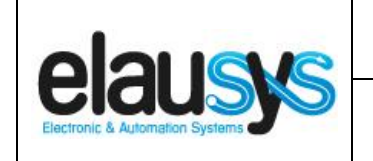

# 6. FIRMWARE VERSION

This user manual and related ETS application is valid for firmware versions V2.00 and above. A "Firmware" group object is available on the device to read the firmware version as a string. It is also automatically sent at power up.

|            | Number * | Name             | Object Function | Description  | Group Addres | Length   | С | R | w | т | U | Data Type            | Priority |
|------------|----------|------------------|-----------------|--------------|--------------|----------|---|---|---|---|---|----------------------|----------|
| <b>‡</b>   | 1        | Module status    | Status code     | ModuleStatus | 0/0/1        | 1 byte   | С | R | - | Т | - | system error class   | Low      |
| <b>₽</b> ₽ | 2        | Firmware version | Text string     | Firmware     | 0/0/4        | 14 bytes | С | R | - | Т | - | Character String (AS | Low      |

# 7. DATASHEET

| TECHNICAL DATA                 | VALUE                                                                                                    |
|--------------------------------|----------------------------------------------------------------------------------------------------|
| Power supply                   | External 12VDC                                                                                            |
| Power consumption typ.         | < 6 mA                                                                                                    |
| Power consumption KNX bus typ. | < 4 mA @ 29VDC                                                                                            |
| Operating temperature          | 5 to + 45°C                                                                                               |
| Enclosure                      | None                                                                                                    |
| Dimensions (W x D x H)         | 66 x 44 x 25mm                                                                                            |
| Mounting                       | 4 screw holes for direct mounting                                                                         |
|                                | in the Paradox control panel                                                                              |
| KNX terminal                   | Pluggable micro terminal, Red/Black, 4 pole PUSH WIRE<br>for solid conductor wire 0.6-0.8 mm <sup>2</sup> |
| 12VDC input Terminal           | Screw terminal 12VDC / GND                                                                                |
| RS232 terminal                 | DB9 connector                                                                                             |
| Configurable output (PGM)      | 30                                                                                                    |
| Configurable Virtual inputs    | 16                                                                                                    |
| Configurable zone status       | 96                                                                                                    |
| Configurable Areas             | 4                                                                                                    |
| KNX bus voltage                | 29 VDC                                                                                                    |